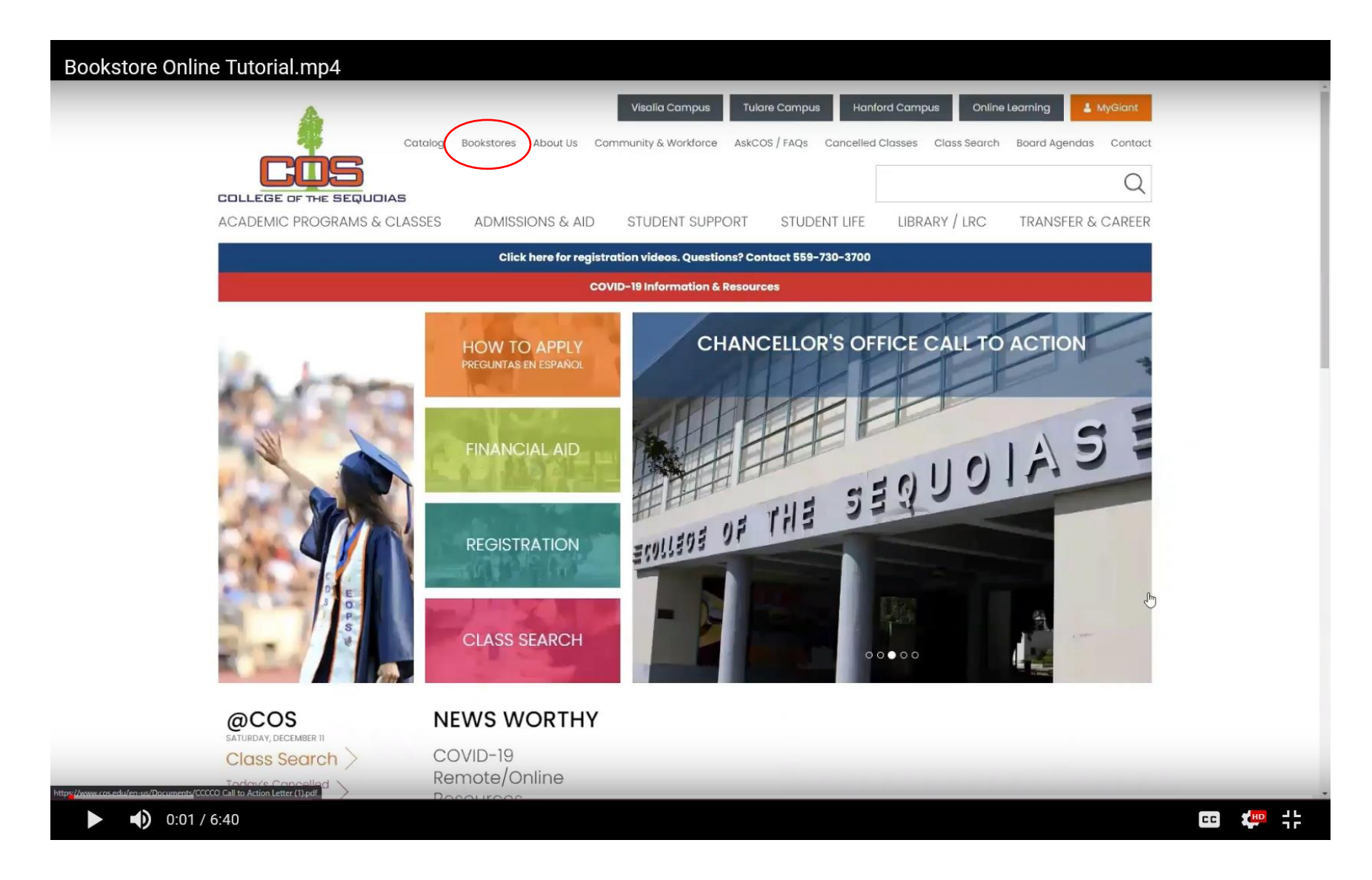

1. From the COS Homepage, navigate to the Bookstores link along the top.

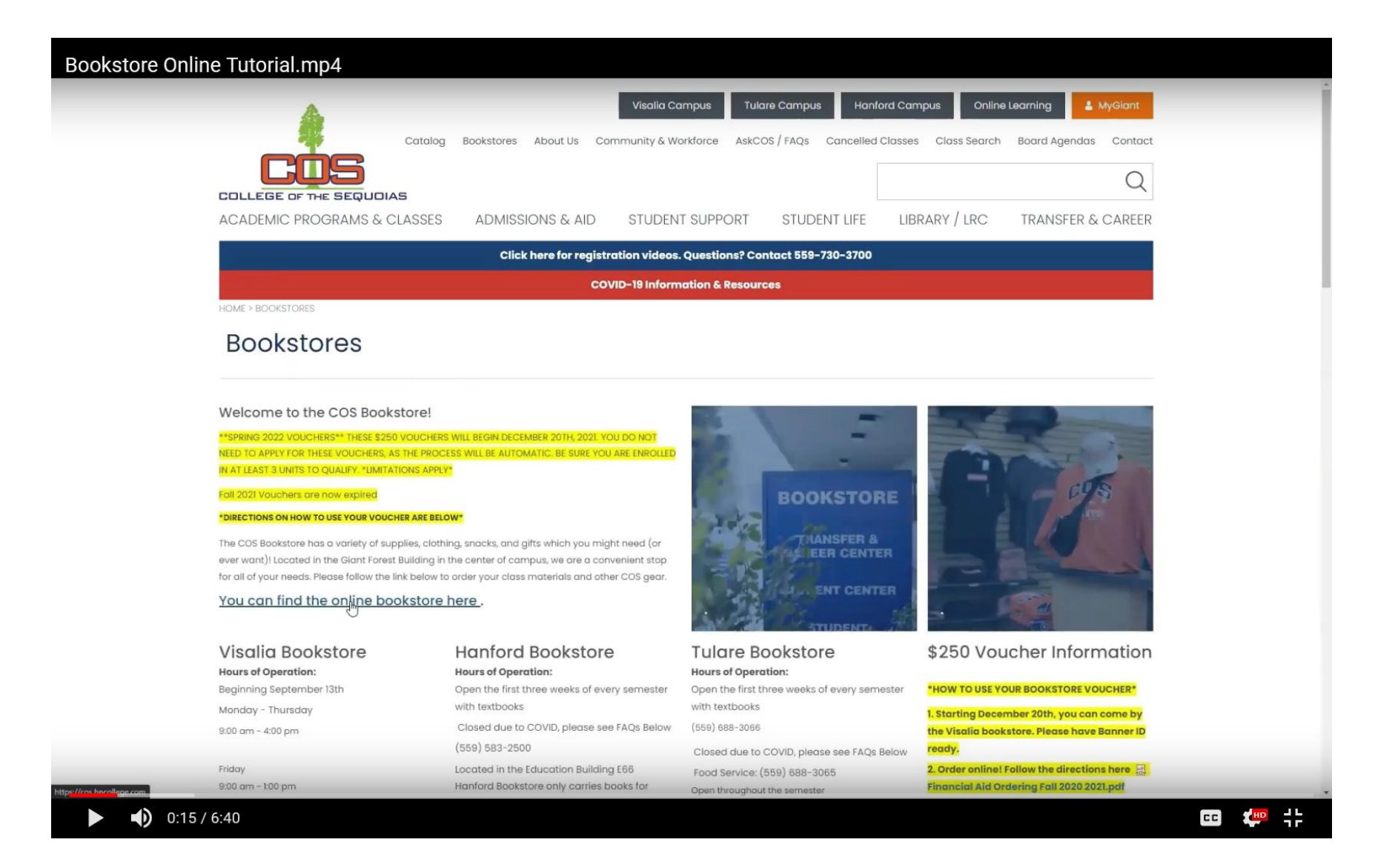

2. Here, you will find crucial information and FAQs about the Bookstore and the Voucher process. As wall as the link to the bookstore purchasing page.

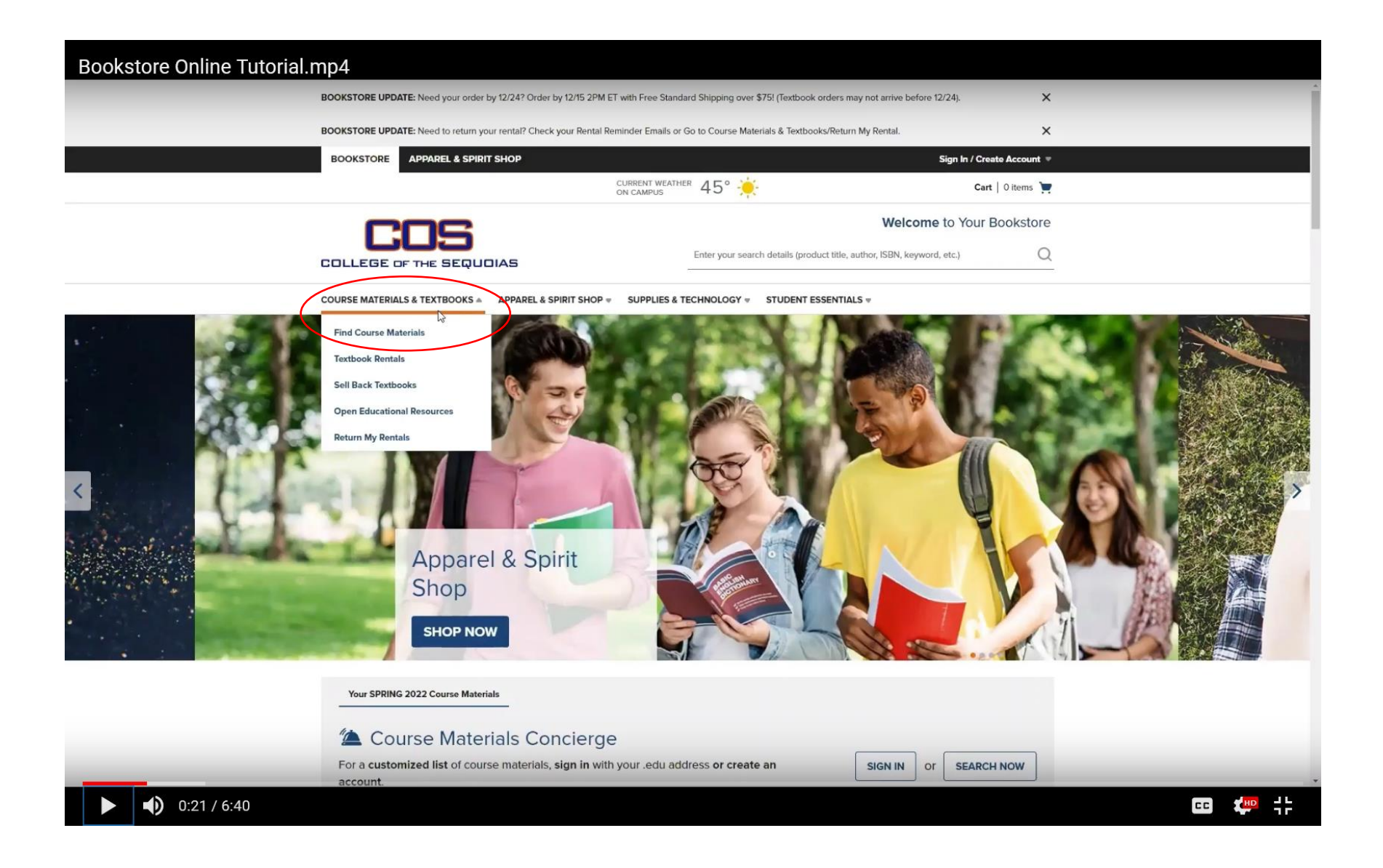

3. From the Bookstore Homepage, navigate to the Course Materials & Textbooks and go to "Find Course Materials"

| COURSE MATERI    | ALS & TEXTBOOKS 👻 APP   | AREL & SPIRIT SHOP # SUPPLIES & TECH   | NOLOGY # STUDENT ESSE   | NTIALS =          |   |
|------------------|-------------------------|----------------------------------------|-------------------------|-------------------|---|
| F                | Find Course             | Materials                              | the required and rec    | ommended course   |   |
| п                | naterials.              |                                        |                         |                   |   |
| L                | og In / Create an Accou | unt to track your orders and personali | ze your experience      | SIGN IN           |   |
| -                |                         |                                        |                         |                   |   |
|                  | College of the Seque    | vias Official Bookstore                |                         |                   |   |
|                  | Select your course(s)   |                                        |                         |                   |   |
|                  | Term                    | Department                             | Course #                | Section           |   |
|                  | SPRING 2022             | HIST                                   | v 018 v                 | 23040 - C Clear   |   |
|                  | SPRING 2022             | ART                                    | ÷ 001 ÷                 | 25950 🕌 C Clear   |   |
|                  | Select •                | Select                                 |                         | Select 🔹 C Clear  |   |
|                  | Select 💌                | Select                                 | ▼ Select ▼              | Select 🔹 C Clear  |   |
|                  | ADD ANOTHER COURSE      | $\odot$                                |                         | RETRIEVEMATERIALS | ) |
| - Callage of the |                         | storo                                  |                         |                   |   |
| College of the   | E SEQUOIAS STORE HO     | DURS EMAIL S                           | IGNUP FOR YOUR BOOKSTOP | E UPDATES         |   |
| OFFICIAL BOOKS   | TORE Mon: 9a<br>01:0    | am-4pm<br>1 \$2 \$2   •                | ►► +>                   |                   |   |

4. From here, enter in your course schedule. It is important to select the correct CRN Section to ensure you get the right materials. From here, click on Retrieve Materials.

| Bookstore Online Tutorial | .mp4                            | a before an animary abe our duries defect obtain to each   | y date int your choices.                                                         |                                                                      |   |                |
|---------------------------|---------------------------------|------------------------------------------------------------|----------------------------------------------------------------------------------|----------------------------------------------------------------------|---|----------------|
|                           | Need to change your             | courses?   RESET COURSE SELECTION                          |                                                                                  | LEARN MORE >                                                         |   |                |
|                           |                                 |                                                            |                                                                                  |                                                                      |   |                |
|                           |                                 | Lowest Cost                                                |                                                                                  |                                                                      | _ |                |
|                           |                                 |                                                            |                                                                                  |                                                                      |   |                |
|                           | COLLEGE OF THE SI               | EQUOIAS OFFICIAL BOOKSTORE                                 |                                                                                  |                                                                      |   |                |
|                           | SPRING 2022<br>Professor TOOTLE | HIST 018 23040 (5 required)                                |                                                                                  | ^                                                                    |   |                |
|                           |                                 | REQUIRED                                                   |                                                                                  |                                                                      |   |                |
|                           | LAND CLICPE                     | Land of Hope: An Invitation to the Great<br>American Story | Save up to 51% off the Publisher                                                 | 's List Price                                                        |   |                |
|                           | A CONTRACTOR                    | By Mcclay, Wilfred M.<br>Edition: 19                       | \$50.00 New Print Rental                                                         | ○ \$37.50 Used Print                                                 |   |                |
|                           |                                 | Publisher: INGRAM PUB<br>ISBN 13: 9781594039379            | \$34.00 New Print Rental<br>Return by 05/18/22                                   | <ul> <li>\$24.70 Used Print Rental<br/>Return by 05/18/22</li> </ul> |   |                |
|                           |                                 |                                                            | ADD TO CART                                                                      |                                                                      |   |                |
|                           |                                 |                                                            |                                                                                  |                                                                      |   |                |
|                           |                                 | REQUIRED                                                   | Distal                                                                           |                                                                      |   |                |
|                           |                                 | By Mcclay, Wilfred M.                                      | <ul> <li>\$30.00 Digital Purchase</li> <li>Online access for 265 Days</li> </ul> |                                                                      |   |                |
|                           |                                 | Edition: Latest Publisher: ENCOUNTERC                      | perpetual offline download access                                                | 1                                                                    |   |                |
|                           | <u> </u>                        | ISBN 13: 9781594039386                                     | ADD TO CART                                                                      |                                                                      |   |                |
|                           |                                 |                                                            |                                                                                  |                                                                      |   |                |
|                           |                                 | REQUIRED                                                   |                                                                                  |                                                                      |   |                |
|                           |                                 | Pocket Guide To Writing In History                         | Digital     S24.99 Digital Purchase     Online access for 265 Days               |                                                                      |   |                |
|                           |                                 | Edition: 10TH 21<br>Publisher: MPS PUB                     | perpetual offline download access                                                |                                                                      |   |                |
| 1:08 / 6:40               |                                 | ISBN 12: 0701210202257                                     | Digital Rights                                                                   |                                                                      |   | <b>∳</b> HD JL |

5. Your booklist populates from here and you see the options of what books are offered. Select your preferred condition and note that there could be multiple variations such as ebooks. DO NOT DUPLICATE your titles.

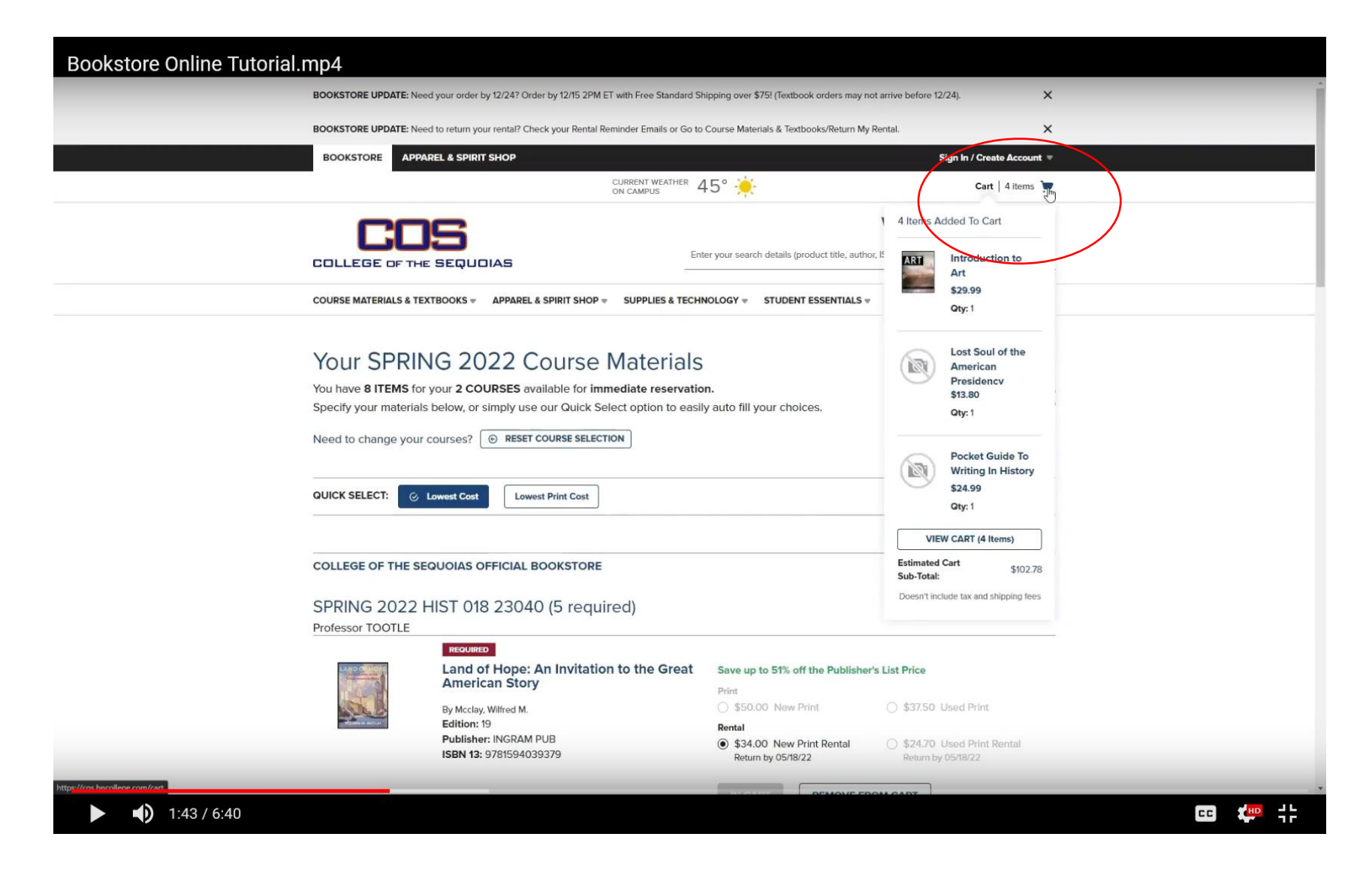

6. Once you add your items, they will appear in your cart. You can navigate to it by selecting the shopping cart in the top right corner.

| Bookstore Online | Tutorial.mp4                                                              |                                                                                                    |                                 |                                                                                                    |  |
|------------------|---------------------------------------------------------------------------|----------------------------------------------------------------------------------------------------|---------------------------------|----------------------------------------------------------------------------------------------------|--|
|                  | BOOKSTORE UPDATE: Need your order by 12/2                                 | 4? Order by 12/15 2PM ET with Free Standard Shipp                                                                                 | oing over \$75! (Textbook orde  | ers may not arrive before 12/24).                                                                                                    |  |
|                  | BOOKSTORE UPDATE: Need to return your ren                                 | al? Check your Rental Reminder Emails or Go to Cou                                                                                | urse Materials & Textbooks/R    | Return My Rental.                                                                                                    |  |
|                  | BOOKSTORE APPAREL & SPIRIT SHO                                            | P                                                                                                    |                                 | Sign In / Create Account 📼                                                                                                    |  |
|                  |                                                                           | CURRENT WEATHER 45                                                                                                    | 5° 🔆                            | Cart   4 items 📜                                                                                                    |  |
|                  |                                                                           | 5 Enter y                                                                                                    | your search details (product ti | Welcome to Your Bookstore                                                                                                    |  |
|                  | COURSE MATERIALS & TEXTBOOKS = APP                                        | AREL & SPIRIT SHOP = SUPPLIES & TECHNOL                                                                                           | LOGY - STUDENT ESSEM            | NTIALS V                                                                                                    |  |
|                  | Congrat                                                                   | ulations! You've earned FRE                                                                                                    | E standard ship                 | ping ×                                                                                                    |  |
|                  | Your Shopping Ca<br>Cart ID: 334302314                                    | rt (4 Items)                                                                                                    |                                 | Order Summary<br>Subtotal \$102.78<br>Shipping FREE                                                                                                    |  |
| L3               | ART 001 (SECTION 25950)<br>Campus: College of the Sequoias Official       | Bookstore                                                                                                    |                                 | Taxes TBD                                                                                                    |  |
|                  | ART<br>By Sachart, Par<br>Jeffery Tokipp<br>ISBN 13: 9781<br>Format: Used | Print to Art<br>sela J. / Lemieux,<br>p.Rta<br>940771298<br>Print<br>© Free In-Store Pickup<br>© Ship To Address<br>Ready to ship | \$29.99                         | Estimated Total \$402.78 PROCEED TO CHECKOUT ENTER PROMO CODE ADD                                                                                                    |  |
|                  | HIST 018 (SECTION 23040)<br>Campus: College of the Sequoias Official      | Bookstore<br>of the American Presidency                                                                                           |                                 | If you have questions or need help<br>please call our customer service<br>experts at 877-420-1734<br>Please note: Final shipping fees and<br>tax will be calculated at checkout.<br>You may receive your order in |  |
|                  |                                                                           |                                                                                                    |                                 | modeling to a this way and a first and different wh                                                                                                    |  |

7. Once in your shopping cart, you will see the ship to and pick up options. Be sure to select this for all of your items. Once you have it set, select Proceed to Checkout

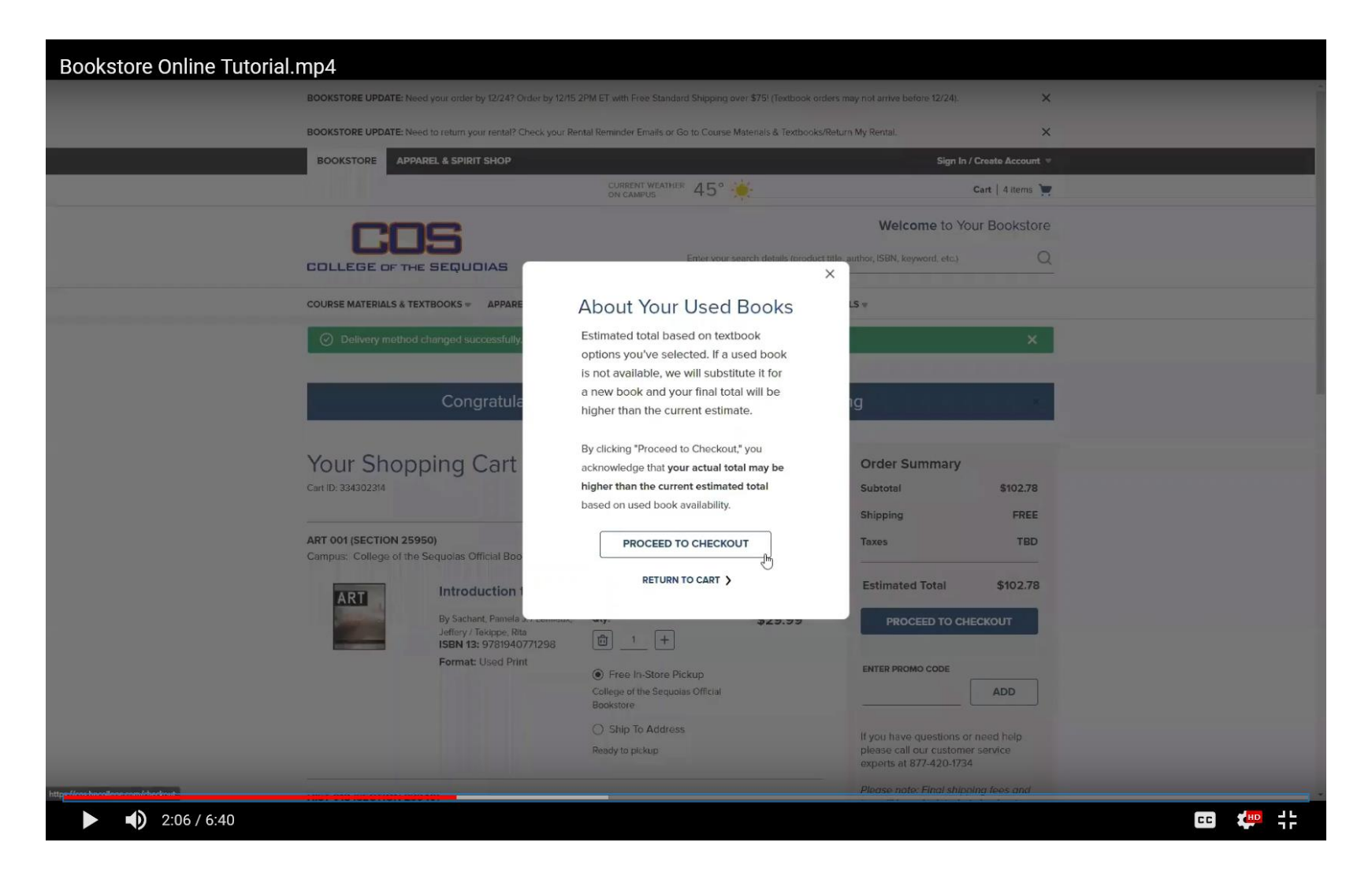

8. A reminder that if you select USED, it is dependent on what we have in stock at the store. Please be advised that if we are unable to fulfill used, we will fulfill with a new copy.

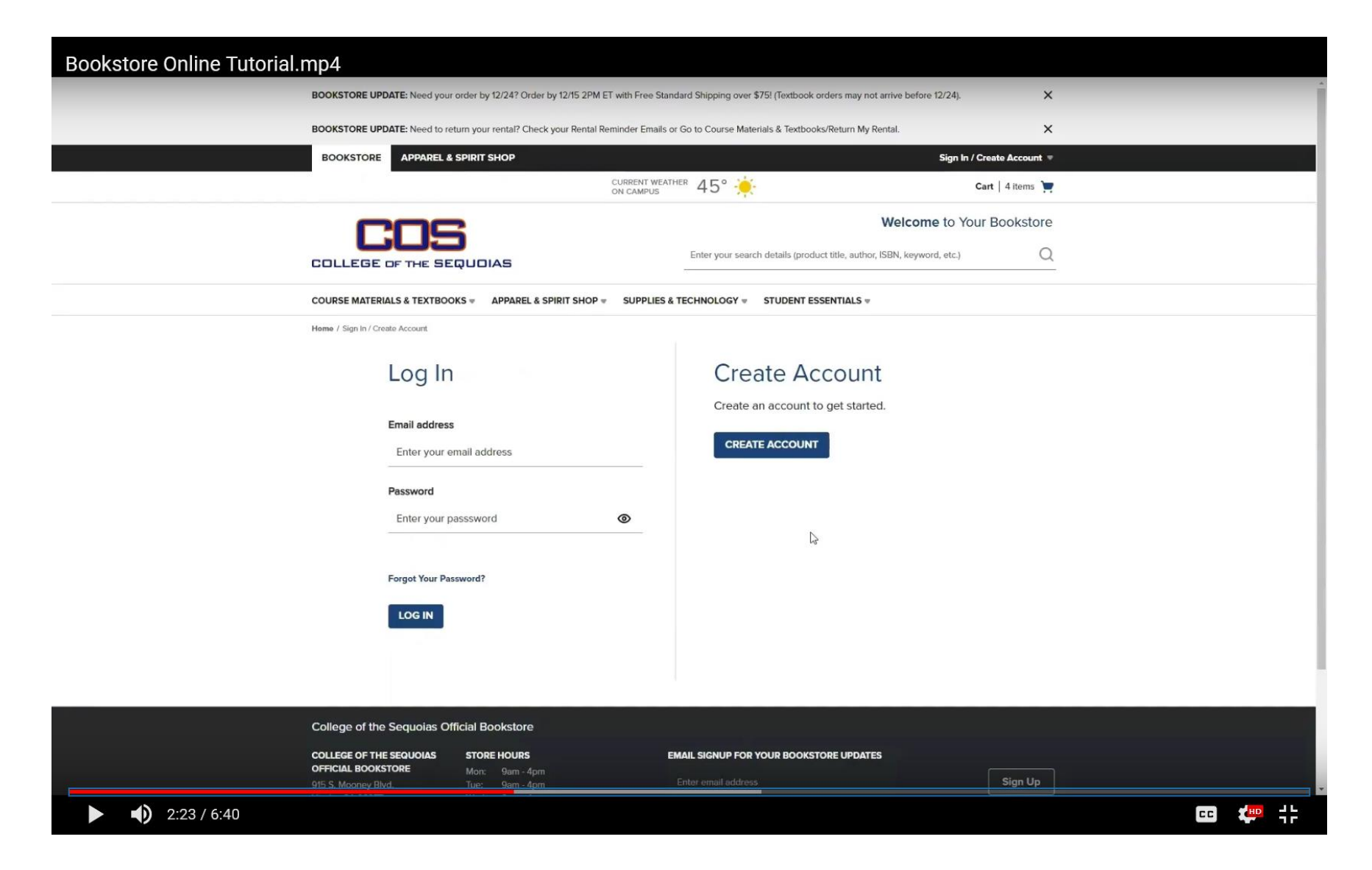

9. If not logged into your account already, you will be prompted to log in or continue as guest. IT IS HIGHLY RECOMMENDED TO CREATE AN ACCOUT WITH YOUR STUDENT EMAIL.

| COLLEGE OF THE SEQUOIAS                                                                                                    |                                 |                            | â                                                                                                    | Secure checkout                               |  |
|----------------------------------------------------------------------------------------------------|---------------------------------|----------------------------|----------------------------------------------------------------------------------------------------|-----------------------------------------------|--|
| Lo<br>1. Shipping & Pick Up                                                                                                | \$<br>2. Payment                | ک<br>3. Terms & Conditions | 4. Order F                                                                                                    | leview                                        |  |
| Shipping Information Shipping Address All fields are required. We cannot ship to I'm shipping to an armed services address | a PO Box Address.<br>APO / FPO) |                            | Order Summary<br>Order Subtotal<br>Shipping<br>Tax<br>TOTAL                                                      | \$102.78<br>FREE<br>\$5.44<br><b>\$108.22</b> |  |
| First Name<br>Enter First Name<br>I<br>Country/Region<br>United States                                                     | Last Name<br>Enter Last Name    | •                          | Cart Summary<br>SHIPPING<br>Lost Soul of the<br>American<br>Presidency<br>Qty: 1                                 | \$13.80                                       |  |
| Address Line 1<br>Enter Address Line 1<br>Address Line 2 (Optional)                                                        |                                 | _                          | PICKUP<br>College of the Sequoias O<br>Land of Hope: 4<br>Invitation to the<br>Great American<br>Story<br>Qty: 1 | fficial Bookstore<br>In \$34.00               |  |
| <b>City</b><br>Enter City                                                                                                  |                                 |                            | DigiTAL<br>Pocket Guide To<br>Writing In Histo<br>Oty: 1                                                         | Art \$29.99                                   |  |

10. If shipping, enter in your address.

| COLLEGE OF THE SEQUOIAS                                                                                                    |                                          |                            | Ô Se                                                                                    | cure checkout<br>< BACK TO CART               |
|----------------------------------------------------------------------------------------------------|------------------------------------------|----------------------------|-----------------------------------------------------------------------------------------|-----------------------------------------------|
| L<br>1. Shipping & Pick Up                                                                                                    | \$<br>2. Payment                         | ۲<br>3. Terms & Conditions | 4. Order Re                                                                             | view                                          |
| Shipping Information<br>Shipping Address<br>Joe Doe<br>915 s mooney blvd<br>Vialsia, US-CA 93277                                                               |                                          | Ø Edit                     | Order Summary<br>Order Subtotal<br>Shipping<br>Tax<br>TOTAL                             | \$102.78<br>FREE<br>\$5.44<br><b>\$108.22</b> |
| Shipping Method<br>Shipment Method<br>1 Day Shipping - Next business day -<br>2 Day Shipping - 1-2 business days -<br>Free UPS Ground Shipping - 5-10 business | \$24.99<br>\$16.99<br>siness days - FREE |                            | Cart Summary<br>SHIPPING<br>Lost Soul of the<br>American<br>Presidency<br>Qty: 1        | \$13.80                                       |
| <b>CONTINUE</b><br>Pick Up Information                                                                                                    |                                          |                            | College of the Sequolas Offic<br>Invitation to the<br>Great American<br>Story<br>Oty: 1 | t \$29.99                                     |
|                                                                                                    |                                          |                            | DIGITAL<br>Pocket Guide To<br>Writing In History<br>Otv: 1                              | \$24.99                                       |

11. Shipping Preference. Orders ship from Visalia, CA, so expedited shipping is not usually necessary. Free shipping threshold is for orders \$75 and over.

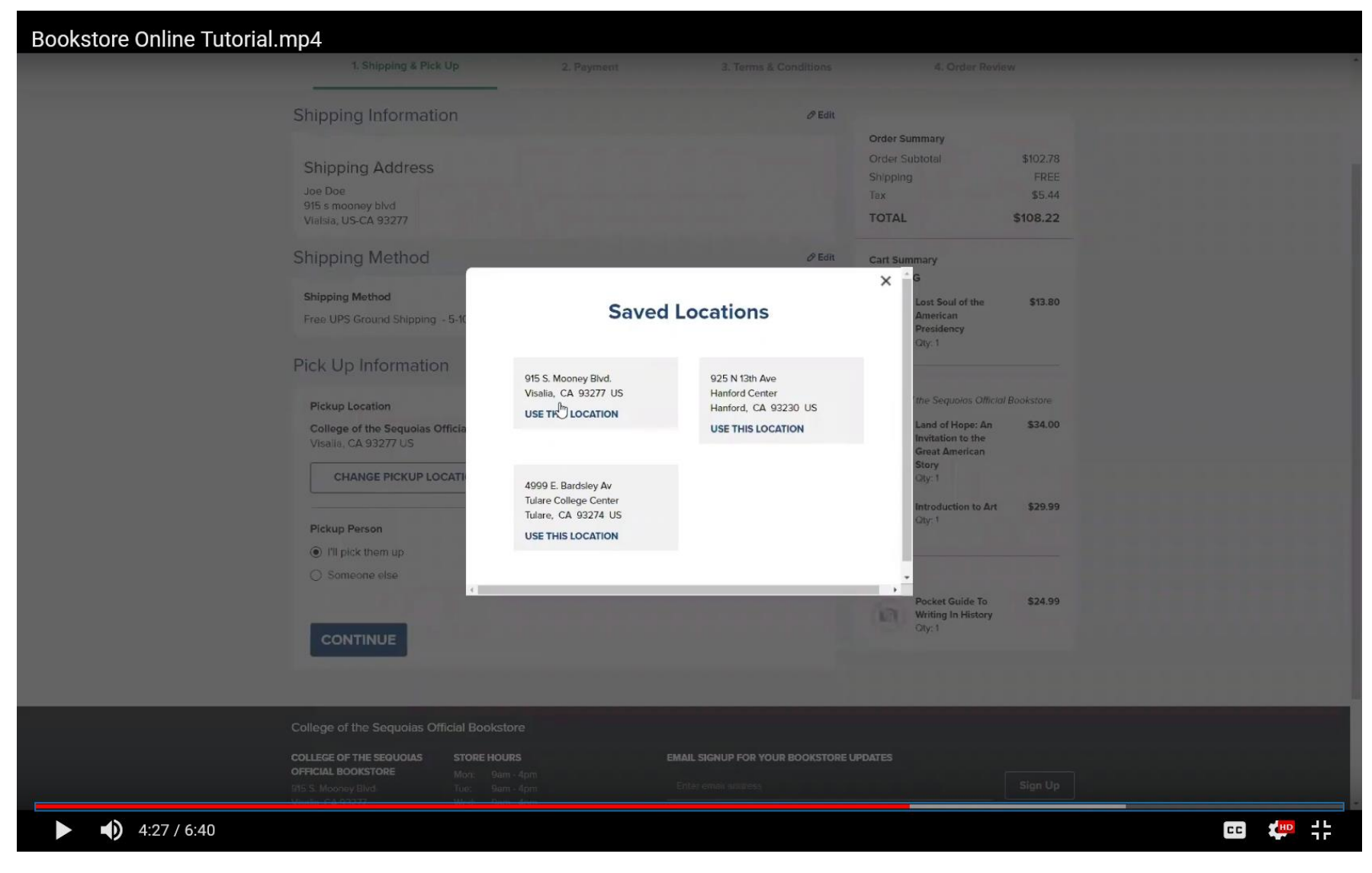

12. For Store pickup, we have the three campuses as locations.

|          | 1. Shipping & Pick Up 2. Payment 3. Terms & Con                                                                                                    | ditions 4. Order Revie                                                                                         | W                     |
|----------|----------------------------------------------------------------------------------------------------|----------------------------------------------------------------------------------------------------|-----------------------|
|          | Your address was created.                                                                                                    | ×                                                                                                    |                       |
|          | Rental Information                                                                                                    | Order Summary<br>Order Subtotal                                                                                | \$102.78              |
|          | Enter your student ID (optional)                                                                                                    | Tax<br>ToTAL                                                                                                   | \$5.44<br>\$108.22    |
|          | 00123456                                                                                                    | Cart Summary                                                                                                   |                       |
|          | You are required to provide a credit card to secure your rental books.<br>Subscriptions and Rented Course Materials will require a securing credit card to be kept on file. The securing cr<br>card will be used for damages or late fees on Rented Course Materials or for renewals on any subscriptions. You<br>can choose to pay for your order with another option next. | dit SHIPPING<br>Lost Soul of the<br>American<br>Presidency<br>Qity: 1                                          | \$13.80               |
|          | Name on Card                                                                                                    | PICKUP<br>College of the Sequolas Official<br>Land of Hope: An<br>Invitation to the<br>Great American<br>Story | (Bookstore<br>\$34.00 |
|          | Card Number                                                                                                    | City: 1  ARI  Introduction to Art  City: 1                                                                     | \$29.99               |
| Gr<br>Gr | O1 / 2021                                                                                                    | DIGITAL     Pocket Guide To                                                                                    | \$24.99               |
|          | Security Code                                                                                                    | Writing In History<br>City: 1                                                                                  |                       |
|          |                                                                                                    | _                                                                                                    |                       |
|          | Billing Address                                                                                                    |                                                                                                    |                       |
|          | Same as Shipping Address                                                                                                    |                                                                                                    |                       |

13. FOR RENTALS, you must enter in a credit card for rental transactions, be sure to fill in all information. How our system is set up will charge the SFA first.

| Bookstore Online Tutorial.mp4 |                                                |                                         |                                                                |        |
|-------------------------------|------------------------------------------------|-----------------------------------------|----------------------------------------------------------------|--------|
|                               |                                                |                                         |                                                                | *      |
| Paymont                       | Information                                    | Order :                                 | Summary                                                        |        |
| Fayment                       | Information                                    | Craer                                   | Subtotal \$63.49                                               |        |
| Select a payme                | nt Method                                      | Тах                                     | 1g \$0.99<br>\$0.00                                            |        |
| CREDIT / D                    | DEBIT CARD You have chosen to apply a Credit C | ard to your order. TOTA                 | L \$72.48                                                      |        |
|                               | AL AID Name on Card                            | Cart Su                                 | ummary                                                         | -      |
| PayPai                        |                                                | SHIPP                                   | ING<br>Land of Hope: An \$24.70                                |        |
|                               | Card Number                                    |                                         | Invitation to the<br>Great American<br>Story<br>Oty: 1         |        |
|                               | Card Expiration Date                           | 2021                                    | Lost Soul of the \$13.80<br>American<br>Presidency<br>Qty: 1   |        |
|                               | Security Code                                  | DIGITA                                  | AL<br>Pocket Guide To \$24.99<br>Writing In History<br>City: 1 |        |
|                               | Save this payment method                       | Set as default                          |                                                                |        |
|                               | Dilling Address                                |                                         |                                                                |        |
|                               | Bling Address                                  |                                         |                                                                |        |
|                               | Same as Shipping Address                       |                                         |                                                                |        |
|                               | APPLY CREDIT CARD                              |                                         |                                                                |        |
|                               |                                                |                                         |                                                                |        |
|                               |                                                |                                         |                                                                |        |
| College of the                | Sequoias Official Bookstore                    |                                         |                                                                |        |
| COLLEGE OF THE                | SEQUOIAS STORE HOURS                           | EMAIL SIGNUP FOR YOUR BOOKSTORE UPDATES |                                                                |        |
| OFFICIAL BOOKST               | TORE Mon: 9am - 4pm                            | Entor email address                     | Sign Up                                                        |        |
| 915 S. Mooney Blvd            | 3. Iue: 9am - 4pm<br>Minte Parm - 4pm          |                                         | Sigil Op                                                       |        |
| <b>5</b> :14 / 6:40           |                                                |                                         |                                                                | ∝ 🐙 ╣╞ |

14. Payment information, please enter a card if you order has the possibility of being over \$250. Do NOT pay by PayPal if using your voucher, it will not allow us to split payments.

| 00123456 \                                 | Visa<br>6800 Exp 3 / 2024                                                                            | Joe Doe<br>915 S MOONEY BLVD<br>VISALIA, California 93277-2214                                                                                                    | Order Summary<br>Order Subtotal                                               | \$63.49           |  |
|--------------------------------------------|----------------------------------------------------------------------------------------------------|----------------------------------------------------------------------------------------------------|-------------------------------------------------------------------------------|-------------------|--|
| Payment Informa<br>Select a payment Method | tion                                                                                                 |                                                                                                    | Tax<br>TOTAL                                                                  | \$0.00<br>\$72.48 |  |
| CREDIT / DEBIT CARD                        | AID CATEGORY                                                                                         | AVAILABILITY WINDOW S                                                                                                    | Cart Summary<br>SHIPPING                                                      |                   |  |
| FA FINANCIAL AID<br>BOOKSTORE<br>VOUCHER   | Bookstore Voucher<br>You have chosen to                                                              | Available from September 1, 2021                                                                                                    | order.                                                                        | \$24.70           |  |
| Pay Pal                                    | If you are paying using<br>Bookstore Vouchers a<br>etc.) general financial a<br>Learn more about SFA | Bookstore Voucher, please select Internal Providi<br>re used for third party financial aid (eops, student s<br>aid is accessed through your banner web.<br>. Terms & Conditions. > | er below,<br>success,<br>Lost Soul of the<br>American<br>Presidency<br>Qty: 1 | \$13.80           |  |
|                                            | Internal Provide                                                                                     | er                                                                                                    | DIGITAL                                                                       | \$24.99           |  |
|                                            | 00123456                                                                                             | I                                                                                                    | Writing In History<br>Qty: 1                                                  | 1                 |  |
|                                            | APPLY SFA FUN                                                                                        | DS                                                                                                    |                                                                               |                   |  |
|                                            |                                                                                                    |                                                                                                    |                                                                               |                   |  |
| College of the Sequoias Of                 | fficial Bookstore                                                                                    |                                                                                                    |                                                                               |                   |  |
| COLLEGE OF THE SEQUOIAS                    | STORE HOURS                                                                                          | EMAIL SIGNUP FOR YOU                                                                                                    | IR BOOKSTORE UPDATES                                                          |                   |  |
| <br>/isalia, CA 93277                      | Mon: 9am - 4pm<br>Tue: 9am - 4pm<br>Wed: 9am - 4pm<br>Thu: 9am - 4pm                                 |                                                                                                    |                                                                               | Sign Up           |  |
| Visit Customer Care                        | Fri: 9am - 1pm<br>Sat: CLOSED                                                                        | QUICKLINKS<br>Spirit Shop Help                                                                                                    |                                                                               |                   |  |

15. Enter your Student ID WITHOUT "@" at the Financial Aid tab. This is the only way we can process your bookstore voucher. \*\*NOTE\*\* it will give you a pop up that it was successfully applied. This means it was applied to your order, not to your payment yet. We must verify at the bookstore as it is applied.

|                                                                                                    |                                                                                                    |                                                                                                    |                                                                                                    | â Sec                        | URE CHECKOUT |  |
|----------------------------------------------------------------------------------------------------|----------------------------------------------------------------------------------------------------|----------------------------------------------------------------------------------------------------|----------------------------------------------------------------------------------------------------|------------------------------|--------------|--|
|                                                                                                    |                                                                                                    |                                                                                                    |                                                                                                    |                              |              |  |
| $\checkmark$                                                                                                    |                                                                                                    | $\checkmark$                                                                                                    | 8                                                                                                    | -                            |              |  |
| 1. Shipping & Pick U                                                                                                    | р                                                                                                    | 2. Payment                                                                                                    | 3. Terms & Conditions                                                                                                    | 4. Order Revie               | 9W           |  |
| Terms & Conditions                                                                                                    |                                                                                                    |                                                                                                    |                                                                                                    |                              |              |  |
|                                                                                                    | and and a description                                                                                                    | to an an an an an an an an an an an an an                                                                                                    |                                                                                                    | Order Summary                |              |  |
| Please review & accept our re                                                                                                    | ntai and subscription                                                                                                    | n terms and conditions                                                                                                    |                                                                                                    | Order Subtotal               | \$63.49      |  |
| RENTAL AGREEMENT TERMS                                                                                                    | & CONDITIONS                                                                                                    |                                                                                                    |                                                                                                    | Shipping                     | \$8.99       |  |
| This rental arreement is a contract bet                                                                                                    | ween you and Barnes & No                                                                                                    | ble College Booksellers, LLC (B                                                                                                    | NC) and applies to your rental of                                                                                                    | Tax                          | \$3.27       |  |
| textbooks and/or course related materi                                                                                                    | ials from us. This agreemen                                                                                                   | it sets forth your rights and oblig                                                                                                    | ations and should be read carefully.                                                                                                    | TOTAL                        | \$/5./5      |  |
| If receiving rontal materials at a BNC st<br>Agree* or "I Accept* at the point of sale<br>and any other documents incorporated<br>binding as between you and BNC. A cc | tore or accessing the materi<br>a, you agree to the terms and<br>d into the website from whic<br>opy of this agreement will b | ials on the BNC website, by pro-<br>nd conditions of this agreement,<br>ch you accessed the materials. Y<br>we posted in the bookstore, prese | viding your signature, or clicking "I<br>our privacy policy, our terms of use,<br>fou agree this agreement is legally<br>ented online at checkout, or | Cart Summary<br>SHIPPING     |              |  |
| accessible on the BNC bookstore web                                                                                                    | site.                                                                                                    | ch changes on the website. It is                                                                                                    | important that you rayiou the                                                                                                    | Land of Hope: An             | \$24.70      |  |
| the may modely use agreement non-use                                                                                                    | and of an observe                                                                                                    | ch changes on the website. It is                                                                                                    | *                                                                                                    | Great American               |              |  |
| I agree with the B&N Rental Term                                                                                                    | is and Conditions                                                                                                    |                                                                                                    |                                                                                                    | Story<br>Qty: 1              |              |  |
|                                                                                                    |                                                                                                    |                                                                                                    |                                                                                                    | Lost Soul of the             | \$13.80      |  |
| CONTINUE                                                                                                    |                                                                                                    | D                                                                                                    |                                                                                                    | American<br>Presidency       | a13.00       |  |
|                                                                                                    |                                                                                                    |                                                                                                    |                                                                                                    | Qty: 1                       |              |  |
|                                                                                                    |                                                                                                    |                                                                                                    |                                                                                                    | DIGITAL                      |              |  |
|                                                                                                    |                                                                                                    |                                                                                                    |                                                                                                    | Pocket Guide To              | \$24.99      |  |
|                                                                                                    |                                                                                                    |                                                                                                    |                                                                                                    | Writing In History<br>Oty: 1 |              |  |
|                                                                                                    |                                                                                                    |                                                                                                    |                                                                                                    |                              |              |  |
|                                                                                                    |                                                                                                    |                                                                                                    |                                                                                                    |                              |              |  |
| College of the Sequoias Offic                                                                                                    | ial Bookstore                                                                                                    |                                                                                                    |                                                                                                    |                              |              |  |
| COLLEGE OF THE SEQUOIAS                                                                                                    | STORE HOURS                                                                                                    | i i                                                                                                    | EMAIL SIGNUP FOR YOUR BOOKSTORE                                                                                                    | UPDATES                      |              |  |
| OFFICIAL POOVETODE                                                                                                    |                                                                                                    |                                                                                                    |                                                                                                    |                              |              |  |

16. After payment, if you are renting, the Terms & Conditions for rentals.

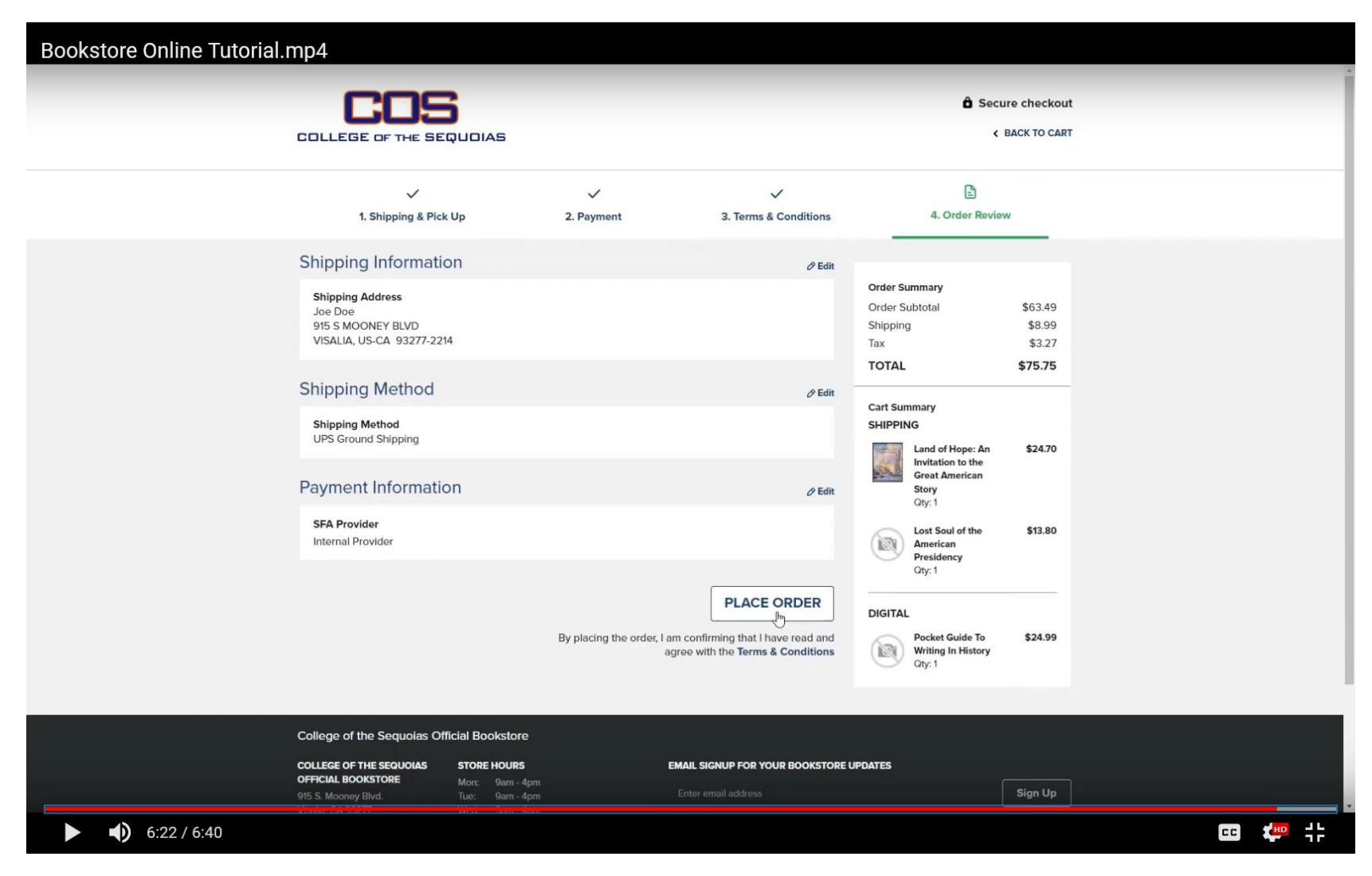

17. Review your order and click Place Order

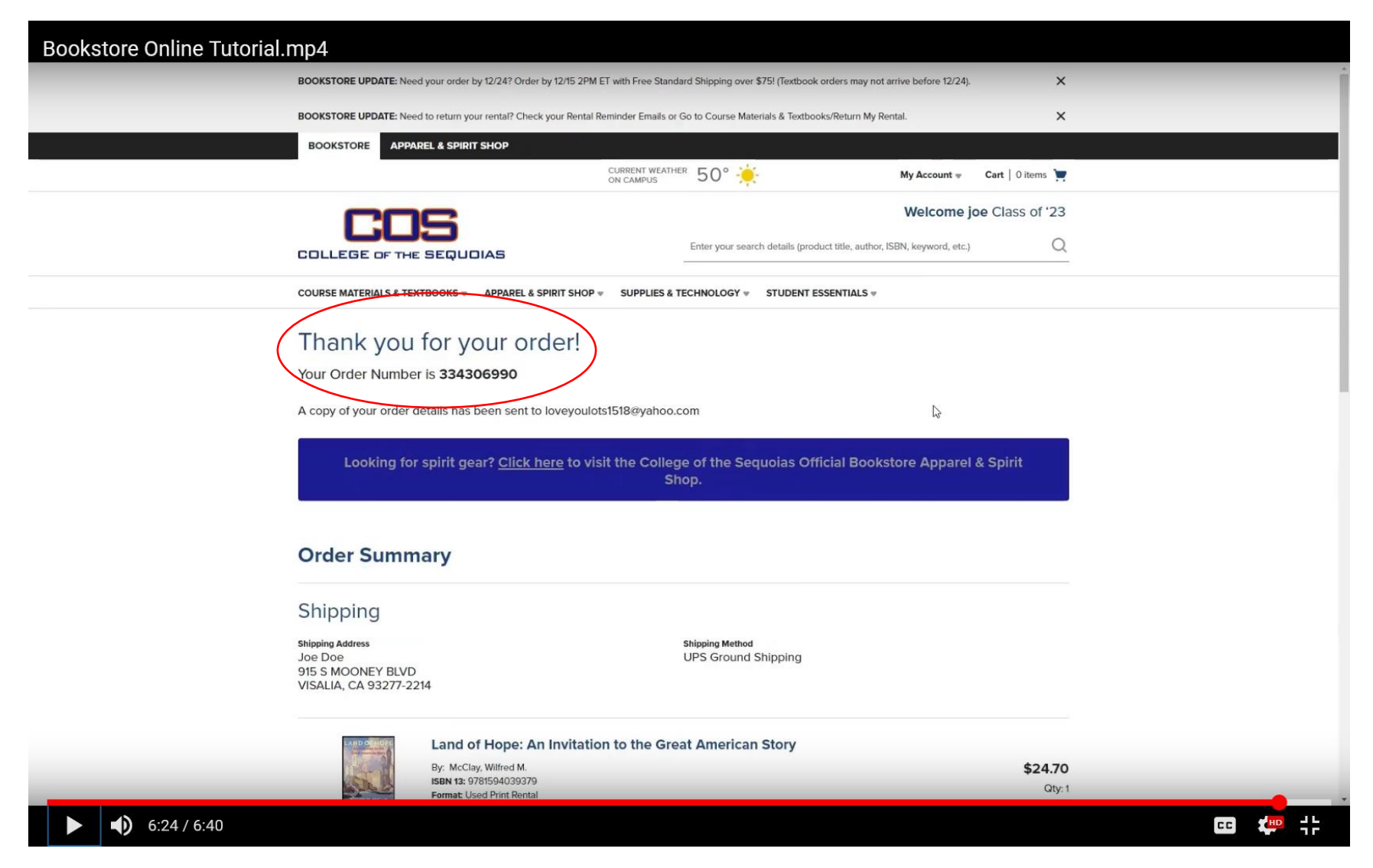

18. Your order is complete! Note your order number as this will be the easiest way to follow up with any communication.